Diese Anleitung soll Ihnen bei der manuellen Aktualisierung von Gruppenrichtlinien mit Befehl "gpupdate" für Shared-Laufwerke helfen.

 Nach dem Sie auf Lupe (Bild 1) rechts neben dem Startmenü geklickt haben, können Sie in die Suche "cmd" (Bild 2 Punkt 1) eingeben. Danach auf das Suchergebnis "Eingabeaufforderung" (Bild 2 Punkt 2) klicken.

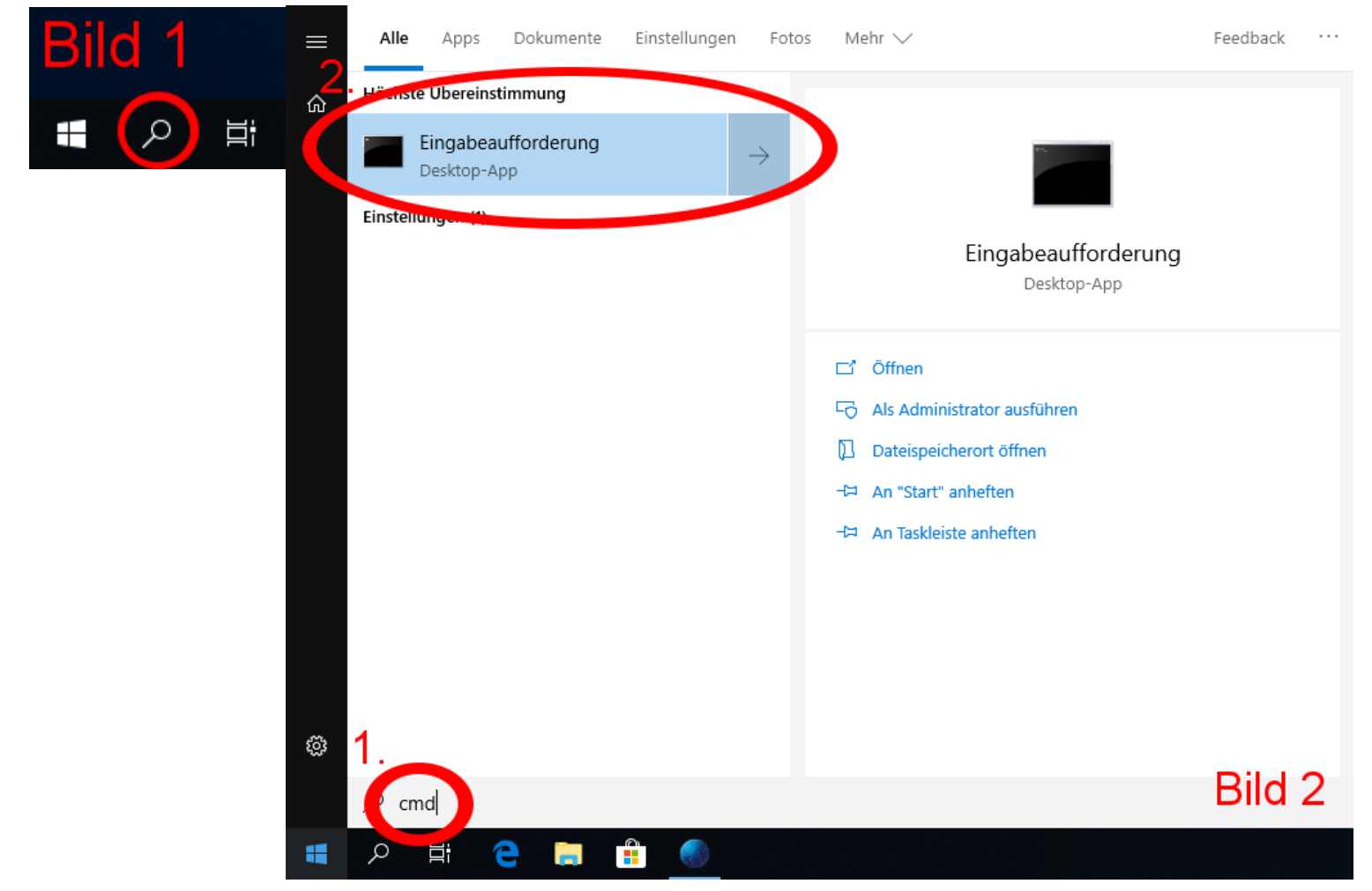

2. Geben Sie in der Eingabeaufforderung "gpupdate" (Bild 3) und drücken Sie anschließend die EINGABETASTE

| 🔤 Eingabeaufforderung                                                                                                  |        |
|----------------------------------------------------------------------------------------------------|--------|
| Microsoft Windows [Version 10.0.17763.864]<br>(c) 2010 Wicrosoft Corporation. Alle Rechte vorbehalten.<br>W: sgpupdate | Bild 3 |
|                                                                                                    |        |

3. "gpupdate" aktualisiert alle geänderten Einstellungen. Sie können "gpupdate" auch erzwingen, egal ob dieses erst kurze Zeit vorher ausgeführt wurde, in dem Sie "gpupdate /force" (Bild 4) eingeben, die Eingabe mit der EINGABETASTE bestätigen, und sobald die Frage kommt ob eine automatische Abmeldung erfolgend soll mit einem "J" (Bild 5) bestätigen.

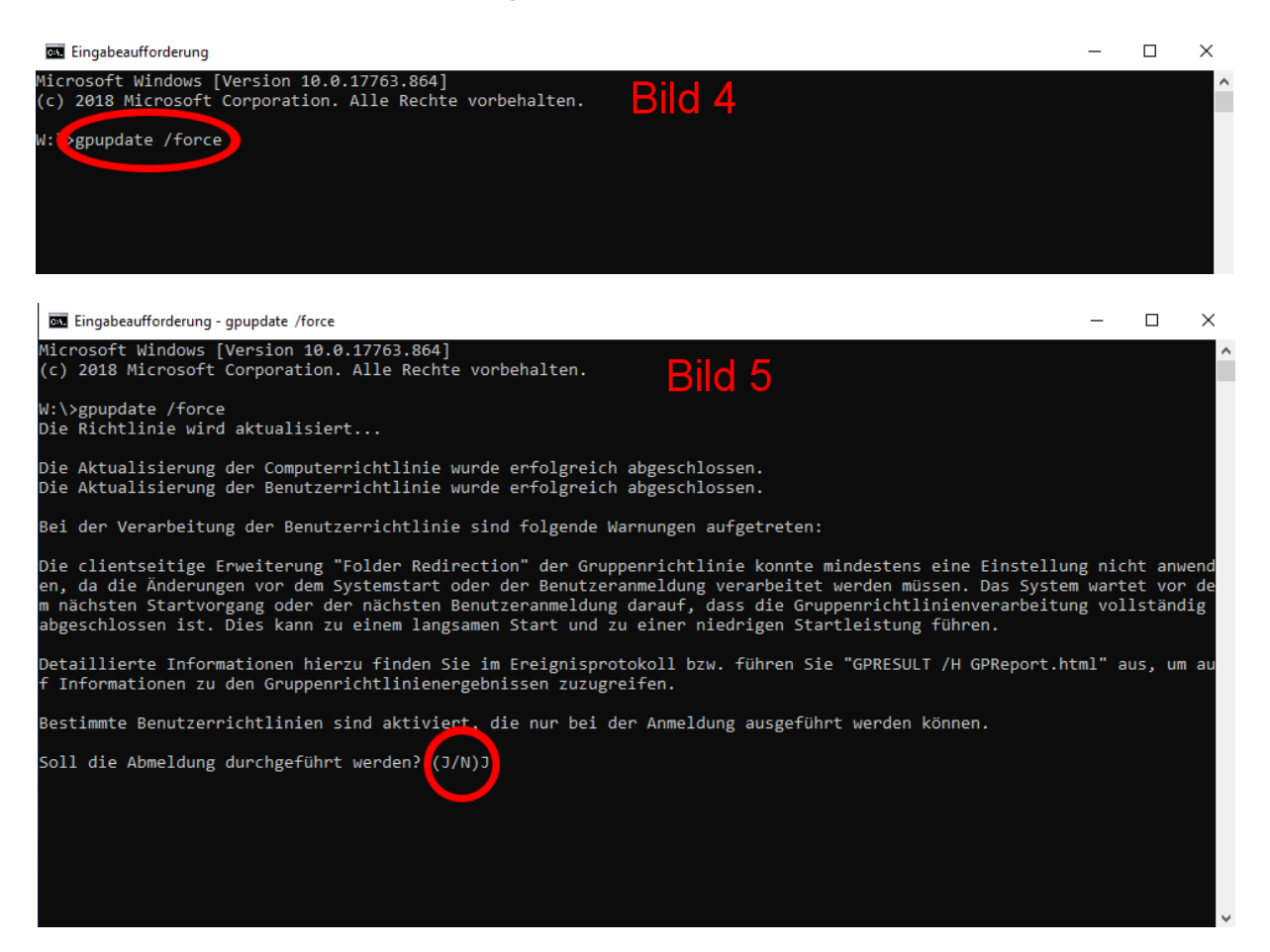